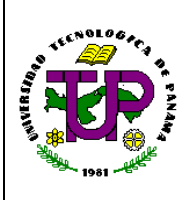

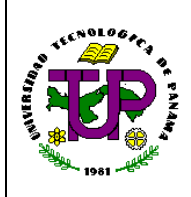

# Instructivo para la Captura de Correspondencia en el Sistema de Trámite

1. Objetivos: brindar los pasos para garantizar la facilidad en el registro, seguimiento y control de la documentación que es remitida a la Rectoría en el Sistema de Trámites.

### 2. Referencias:

2.1. Sistema de Trámites UTP: http://tramites.utp.ac.pa/.

- 3. Pasos:
  - **3.1.** Se recibe la nota y documentos adjuntos en la recepción de Rectoría.
  - **3.2.** La nota y documentos adjuntos se escanean, según corresponda, para subirlos en el sistema de trámites UTP.
  - 3.3. Se ingresa al sistema de trámite UTP: http://tramites.utp.ac.pa/

| Trámites UTP                              |
|-------------------------------------------|
| Cuenta de Usuario                         |
| Contraseña                                |
| Olvidó su contraseña?                     |
| Ingresar                                  |
| Universidad Tecnológica de Panamá<br>2022 |
|                                           |

Pantalla 1. Sistema de trámite UTP.

**3.4.** Se ingresa el nombre de usuario y contraseña del colaborador autorizado y se da clic en iniciar sesión.

| Código     | Revisión: | Fecha:     | Página        | "Documento No Controlado" a |
|------------|-----------|------------|---------------|-----------------------------|
| IC-RUTP-01 | 00        | 04/07/2022 | Página 1 de 4 | excepción del original      |

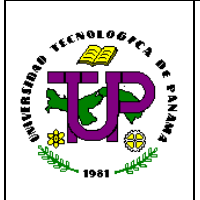

# Universidad Tecnológica de Panamá Rectoría

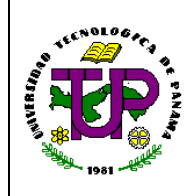

Instructivo para la Captura de Correspondencia en el Sistema de Trámite

|                                                                                                    | LineDirate du suarieDirate du suarieDi |
|----------------------------------------------------------------------------------------------------|----------------------------------------------------------------------------------------------------|
|                                                                                                    | Pantalla 2. Inicio de sesión- Sistema de Trámites UTP.                                                                                                    |
| pantalla de in                                                                                                    | nicio.                                                                                                    |
| Trámites UTP Inicio Buscar A<br>Búsqueda                                                                                                    |                                                                                                    |
| Trámites UTP Inicio Buscar A<br>Búsqueda<br>Tramites del 2022                                                                                                  | Inicio                                                                                                    |
| Trámites UTP Inicio Buscar A<br>Búsqueda<br>Tramites del 2022<br>Tramites del 2021<br>Tramites del 2020                                                        | Inicio                                                                                                    |
| Trámites UTP Inicio Buscar A   Búsqueda Tramites del 2022 Tramites del 2021   Tramites del 2020 Tramites del 2020   Tramites previos al 2020 Tramites del 2020 | Inicio                                                                                                    |
| Trámites UTP Inicio Buscar A<br>Búsqueda<br>Tramites del 2022<br>Tramites del 2021<br>Tramites del 2020<br>Tramites previos al 2020<br>Búsqueda avanzada       | Vuda<br>Inicio<br>Crear Nuevo Trámite<br>Asignados a Mí                                                                                                    |

| Código     | Revisión: | Fecha:     | Página        | "Documento No Controlado" a |
|------------|-----------|------------|---------------|-----------------------------|
| IC-RUTP-01 | 00        | 04/07/2022 | Página 2 de 4 | excepción del original      |

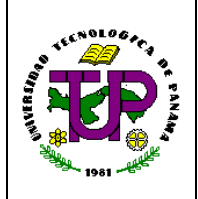

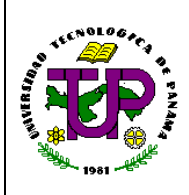

## Instructivo para la Captura de Correspondencia en el Sistema de Trámite

- Nombre o código del documento: se capta el número de la nota.
- Procedencia: se capta la unidad de procedencia ya sea de la UTP, entidad o empresa que envía la nota.
- Firmante: se capta el nombre de la persona que firma la nota.
- Fecha de recibido: se selecciona la fecha en que se recibió en Rectoría.
- Fecha de la nota: se selecciona la fecha que tiene la nota.
- Descripción: breve resumen del contenido de la nota.
- Acción realizada: se describe la acción que se realiza con la nota luego de haberla captado en el sistema.
- Guardar: ingresa lo captado en el sistema de trámite.

| NA KUSA I RUMADA                            |        |      |                                                                                                    |             |
|---------------------------------------------|--------|------|----------------------------------------------------------------------------------------------------|-------------|
| Documento                                   | Tamato |      | Vista Previa                                                                                                    | Operaciones |
| grege nows documents.                       |        |      |                                                                                                    |             |
| sponsables                                  |        |      |                                                                                                    |             |
| De M Undad Enotos Undades                   |        |      | Selectorados                                                                                                    |             |
| angisionfla                                 |        |      |                                                                                                    |             |
| Augusto zedeno                              |        |      |                                                                                                    |             |
| bertina martinez                            |        |      |                                                                                                    |             |
| endine.metinez                              |        |      |                                                                                                    |             |
| daniel bolvar                               |        |      |                                                                                                    |             |
| david degracia2                             |        |      |                                                                                                    |             |
| devanis, mertinez                           |        | •    |                                                                                                    |             |
|                                             |        |      | Athuar                                                                                                    |             |
| anibei Estenos                              |        | ÷    | indique si este trámite se activaná inmediatamente. Cualquier responsable selectionado será ignorado.                                    |             |
| aja el tipo de tidenine.                    |        |      | E Urgente                                                                                                    |             |
|                                             |        |      | Constituente el verse trainaite debe sur transfo con nacioner de urgencia. Los trainites urgentes son notificados por norve electrónico. |             |
|                                             |        |      | un componente del minime confidencial esis is queden ver los asignados.                                                                  |             |
| mbre o Cód yo del Documento                 |        |      |                                                                                                    |             |
|                                             |        |      |                                                                                                    |             |
| enderneia                                   |        |      | limate                                                                                                    |             |
|                                             |        |      |                                                                                                    |             |
| dad o emidad de donde viene este documento. |        |      | Si el documento posee el nombre de algún firmante, colliquelo aquí.                                                                      |             |
| ha de Recibido                              |        |      | focha en Nota                                                                                                    |             |
| 6/mm/aaaa                                   |        |      | dd/mm/aaaa                                                                                                    |             |
| scripción                                   |        |      | Accúrs Realizada                                                                                                    |             |
|                                             |        |      |                                                                                                    |             |
|                                             |        |      |                                                                                                    |             |
|                                             |        |      |                                                                                                    |             |
|                                             |        | - 11 |                                                                                                    |             |
|                                             |        |      | uneorida la acción que realizo en eltre tramite.                                                                                         |             |
|                                             |        | _    |                                                                                                    |             |
|                                             |        | Guar | ter i                                                                                                    |             |

**3.7.** Al finalizar y guardar el trámite nuevo, se escribe en la esquina superior derecha de la nota, el ID del documento proporcionado por el Sistema de Trámites.

| Código     | Revisión: | Fecha:     | Página        | "Documento No Controlado" a |
|------------|-----------|------------|---------------|-----------------------------|
| IC-RUTP-01 | 00        | 04/07/2022 | Página 3 de 4 | excepción del original      |

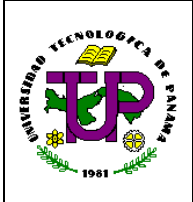

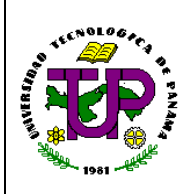

## Instructivo para la Captura de Correspondencia en el Sistema de Trámite

**4. Manejo y Archivo de Documentos:** "Cada destinatario / área es responsable del correcto manejo y archivo de los documentos. Entiéndase por archivo, la acción de mantener los documentos en lugares seguros, apropiados y de fácil acceso para su consulta, revisión o puesta al día."

#### 5. Historial de Cambio del Documento:

| Naturaleza de Cambio | Fecha | Revisión |
|----------------------|-------|----------|
|                      |       |          |

#### 6. Responsables:

| Actividad                                | Cargo                                       | Nombre            | Firma       |  |
|------------------------------------------|---------------------------------------------|-------------------|-------------|--|
| Documentado por: Personal de la Rectoria |                                             | Cristina Martínez |             |  |
|                                          | Personal de la Rectoria                     | Emily Delgado     | FullyLector |  |
| Revisado por:                            | Planificador del DEYC –<br>DIPLAN           | Milagros Cortés   | Marginete   |  |
|                                          | Jefa del DEYC – DIPLAN                      | Brenda Pinzón     | hoin        |  |
| Aprobado por:<br>Fecha: 7/7/22           | Secretario Privado del Rector -<br>Rectoría | Oscar Patiño      | decartolins |  |

| Código     | Revisión: | Fecha:     | Página        | "Documento No Controlado" a |
|------------|-----------|------------|---------------|-----------------------------|
| IC-RUTP-01 | 00        | 04/07/2022 | Página 4 de 4 | excepción del original      |